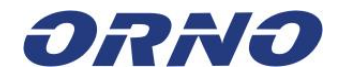

# CE

# INSTRUKCJA OBSŁUGI I MONTAŻU OR-VID-HT-1018 OR-VID-HT-1019

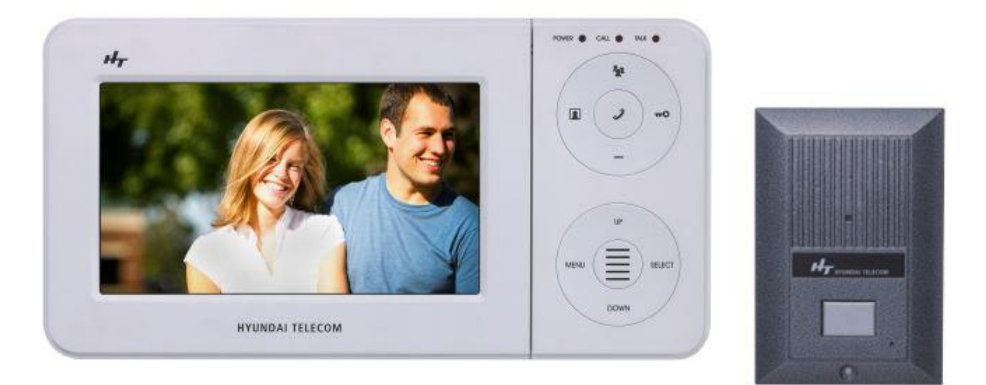

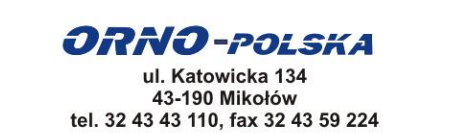

orno@orno.pl; www.orno.pl

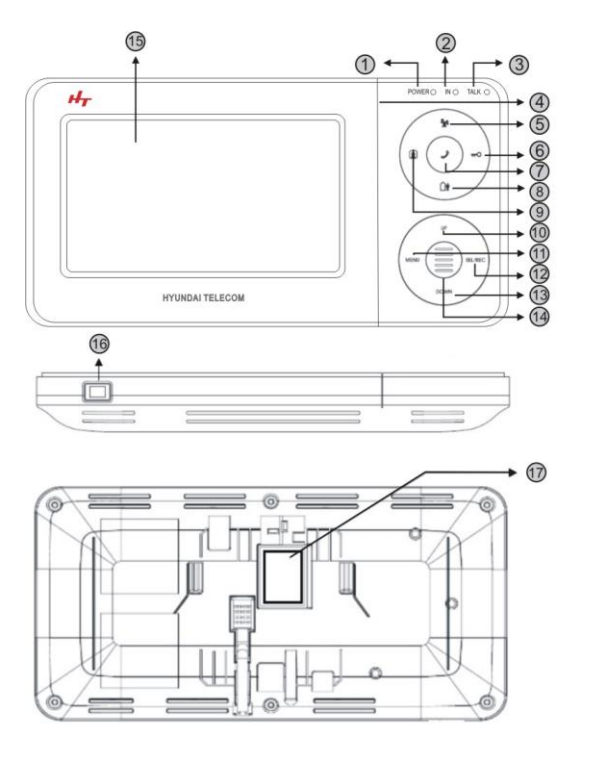

- 1. Lampka zasilająca
- 2. Lampka funkcyjna
- 3. Lampka rozmowy
- 4. Mikrofon
- 5. Interkom
- 6. Otwarcie drzwi i kasowanie
- 7. Rozmowa 8. Bezpieczeństwo
- 9. Podgląd 10. W górę
- 11. Menu
- 12. Wybór i nagrywanie (dot. OR-VID-HT-1019)
- 13. W dół
- 14. Głośnik 15. Wyświetlacz
- 16. Wyłącznik
- 17. Listwa przyłączeniowa

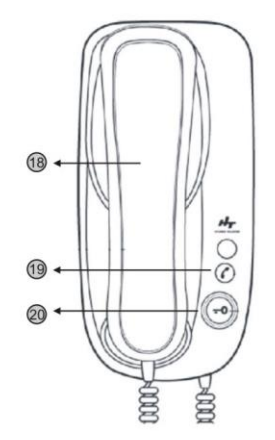

#### Instalacja

- 1. Po ustaleniu miejsca instalacji dla zewnętrznej kamery i wewnętrznego monitora, zaleca się, aby zamontować oba urządzenia na wysokości oczu przeciętnego dorosłego
- W wybranym miejscu montażu monitora na ścianie należy ciasno przymocować wspornik, a w centrum przewiercić otwór wystarczająco duży aby umożliwić poprowadzenie przewodów elektrycznych przez ścianę. Należy przymocować jednostkę monitora do wspornika na ścianie poprzez zamocowanie monitora na czterech widełkach wspornika i wsunięcie go 2
- 3. ku dołowi. Następnie należy włożyć niewielką śrubkę do otworu w przywieszce u góry wspornika aby dobrze zamocować monitor w danym miejscu.
- Należy przełączyć przewód zasilający do standardowego gniazdka znajdującego się w gospodarstwie domowym. Należy przełączyć przewód zasilający do standardowego gniazdka znajdującego się w gospodarstwie domowym. Należy przełączyć przełącznik "ON/OFF" na pozycję "ON". Wtyczka-gniazdko powinny znajdować się w pobliżu urządzenia i powinny być łatwo dostępne. 4
- 5.
- 6.

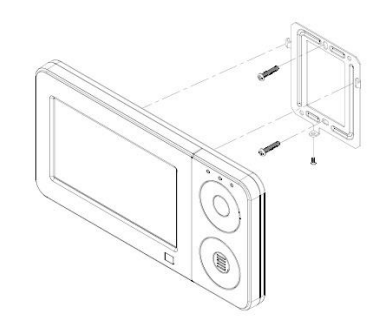

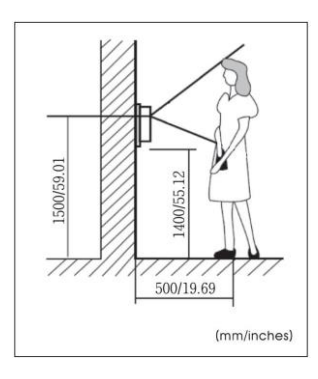

Wideodomofon nie posiada w zestawie przewodów elektrycznych. Przewód łączący moduł zewnętrzny (kamerę) z monitorem powinien wynosić: Do 50 m - czterożyłowy (linka) o przekroju 0,65 mm2.

Przewód łączący moduł zewnętrzny (kamerę) z elektrozaczepem powinien wynosić: dwużyłowy (linka) o przekroju 0,65 mm2.

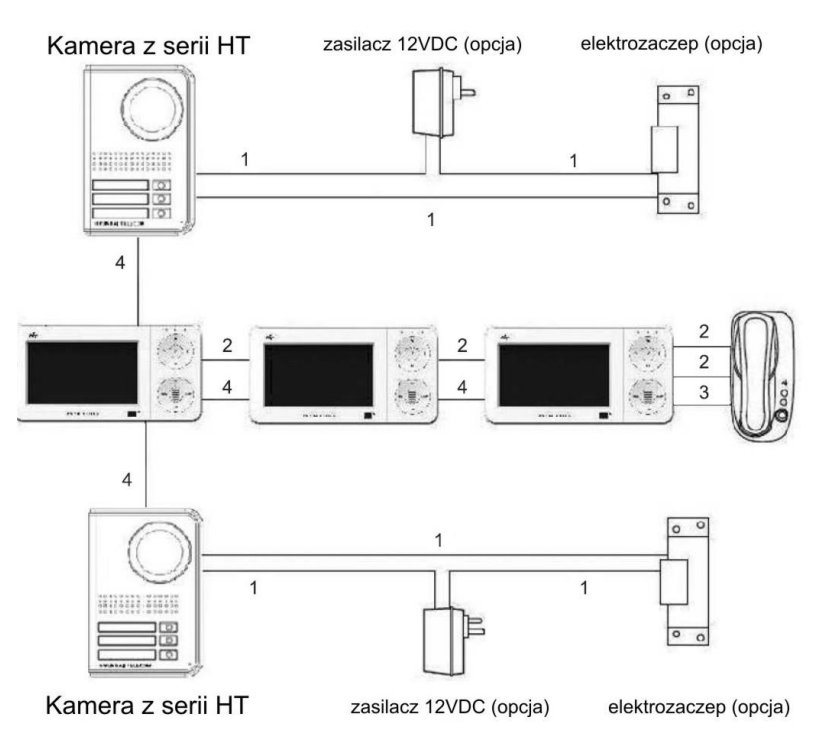

# Schemat podłączenia jednego monitora z kamerą

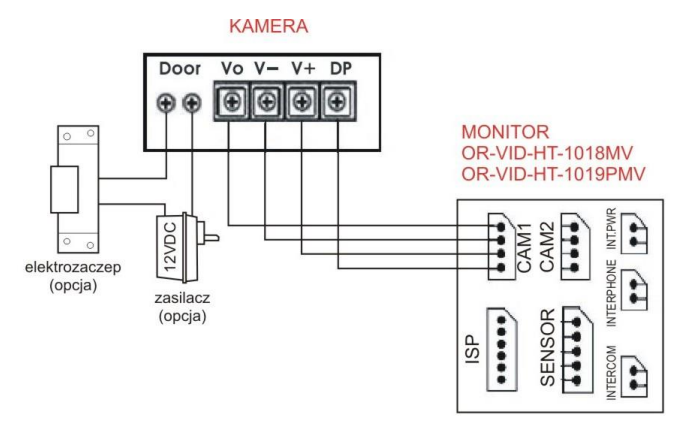

# Schemat podłączenia wideo unifonu OR-VID-HT-1018UV

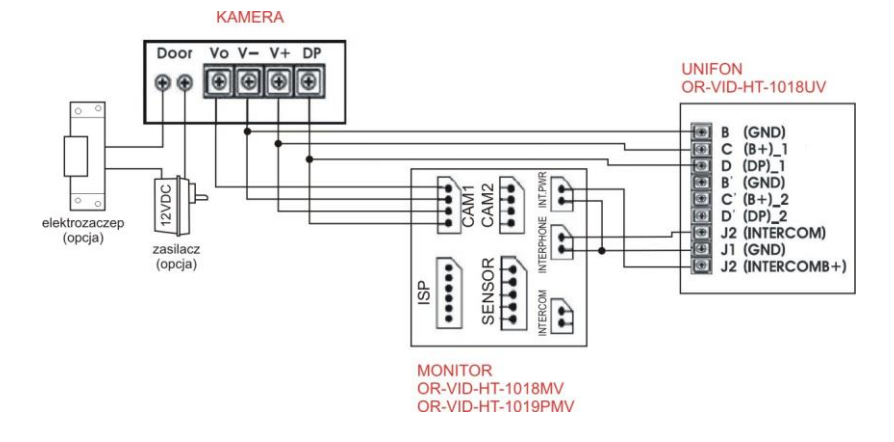

#### Ustawienia Menu

Widok głównego menu [ MENU ]

1. USTAWIENIA CZASU

2. USTAWIENIA NAGRYWANIA

1. Aby włączyć tryb ustawień, nalezy użyć przycisku "MENU"

3. USTAWIENIA WYŚWIETLANIA 4. BEZPIECZEŃSTWO 5. USTWIENIA GŁOŚNOŚCI 6. PRZEGLĄDANIE USUŃ WSZYSTKIE OBRAZY 7 OR-VID-HT-1018MV NIE DOTYCZY

Należy wybrać ustawienie, które trzeba zmodyfikować za pomocą UP/DOWN a następnie użyć przycisku SEL/REC�

#### USTAWIENIA CZASU

- 2. Czas można ustawić za pomocą przycisków "UP/DOWN" i "SEL/REC"
- 2-1 Przesuń kursor za pomocą przycisku "UP/DOWN"
- 2-2 Naciśnij przycisku "SEL/REC"
- 2-3 zmień wartości za pomocą przycisku "UP/DOWN"
- 2-4 Jeśli chcesz powrócić do poprzedniego menu, przesuń kursor na "BACK" I naciśnij przycisk "SEL/REC" lub po prostu naciśnij przycisk "MENU" aby wyjść

T

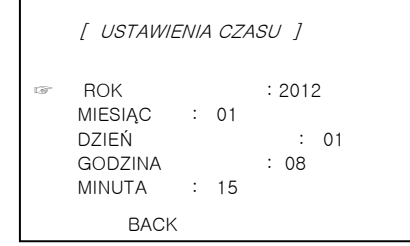

[ MENU ] 1. USTAWIENIA OBRAZU 2. USTAWIENIA GŁOSU

#### 21 Przycisk interkomu 22 Przycisk monitoringu -0 2 Przycisk rozmowy: odbieranie i zakończenie Û -Otworzenie drzwi lub wykasowanie obrazu Przycisk wł./wył. trybu bezpieczeństwa Góra UP SEL/REC MENU Menu SEL/REC Przycisk wyboru lub nagrywania DOWN Dół

#### USTAWIENIA NAGRYWANIA

- 3. To główne menu do ustawienia automatycznego nagrywania
- Wł/Wył. funkcji automatycznego nagrywania jest możliwe dzięki przyciskowi "UP/DOWN"

#### [Funkcja nagrywania obrazu pozwala na nagranie 128 obrazów]

| [ USTAWIENIA NAGRYWANIA ]<br>Można wł/wył. auto nagrywanie |
|------------------------------------------------------------|
| Wył.                                                       |
| sel:↑↓ Back:sel                                            |
|                                                            |

dotyczy monitora OR-VID-HT-1019PMV

#### USTAWIENIA OBRAZU

- 4. To menu służy do ustawienia jasności, kontrastu koloru
  - 4-1 Przesuń kursor za pomocą przycisku "UP/DOWN"
  - 4-2 Naciśnij przycisk "SEL/REC"
- 4-3 Naciśnij przycisk "UP/DOWN" aby wprowadzić zmiany

4-4 Jeśli chcesz powrócić do poprzedniego menu, przesuń kursor na "BACK" I naciśnij przycisk "SEL/REC" lub po prostu naciśnij przycisk "MENU" aby wyjść

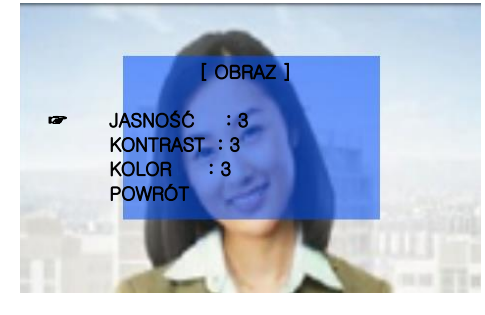

#### USTAWIENIA GŁOŚNOŚCI

5. To menu służy do ustawienia głośności.
"Call volume" odnosi się do głośności dzwonka I tonu
"Spk volume¢odnosi się do głośności rozmowy.
Przesuń kursor za pomocą przycisku UP/DOWN.
Naciśnij przycisk SEL/REC¢.
Naciśnij przycisk UP/DOWN¢aby wprowadzić zmiany.
Jeśli chcesz powrócić do poprzedniego menu, przesuń kursor na "BACK" i naciśnij przycisk "SEL/REC" lub po prostu naciśnij przycisk "MENU"
aby wyjść.

USTAWIENIA GŁOŚNOŚCI ]

GŁOŚNOŚĆ DZWONKA : 2
 GŁOŚNOŚĆ ROZMOWY : 3

#### • PRZEGLĄDANIE (dot. monitora z pamięcią OR-VID-HT-1019PMV)

6. To menu służy do przeglądania przechowywanych obrazów.

Jeśli nie zapisano żadnych obrazów wyświetli się napis "NO IMAGE". W przeciwnym wypadku mozna zobaczyć 6 miniaturek obrazków.

Przycisk SEL/REC przełącza do trybu pełnoekranowego I 6 miniaturek obrazków

Przycisk UP/DOWN pozwala na przejście do podstawowej strony z 6 miniaturkami obrazków W trybie pełnoekranowym można zmieniać obrazki o jeden obrazek.

W tym menu, przycisk OPEN@ma inną funkcję. Kasuje 6 obrazków lub jeden obrazek.

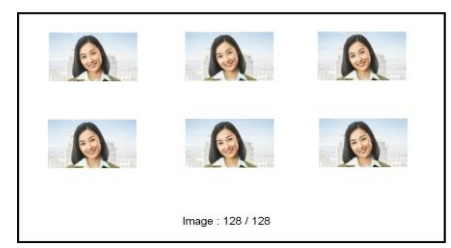

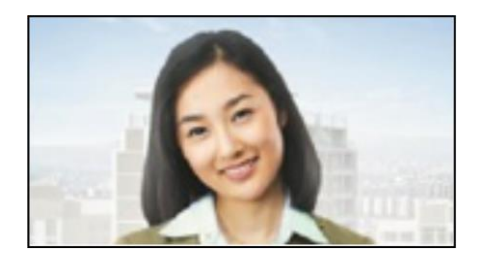

#### • KASOWANIE OBRAZKÓW (dot. monitora z pamięcią OR-VID-HT-1019PMV)

8. To menu służy do kasowania wszystkich obrazków.

- W tym menu można zadecydować, czy wykasować wszystkie obrazki.
- 8-1 Wybierz "YES"(Tak) lub "NO" (Nie) za pomocą przycisku "UP/DOWN".
- 8-2 Naciśnij przycisk SEL/REC�.
- 8-3 Przy wyborze NO wróć do głównego menu.

[ KASOWANIE OBRAZKÓW J Wykasuj wszystkie obrazki TAK lub NIE

[ KASOWANIE OBRAZKÓW ] Czy na pewno chcesz wykasować obrazy

### 1. Dzwonek z kamery przy drzwiach

Gdy ktoś dzwoni stojąc przy kamerze przy drzwiach, na monitorze świeci się OSD a także pojawia się obraz wideo. Aby rozpocząć rozmowę naciśnij Aby zdalnie otworzyć furtkę naciśnij po trzech sekundach rozmowa zostanie automatycznie zakończona

2. Funkcja monitoringu (podglądu)

2-1 Naciśnij przycisk 🔳 - zobaczysz widok z zewnątrz za pomocą kamery.

2-2 Jeśli zainstalowano tylko jedną kamerę,

Po przyciśnięciu przycisku 🔳 ponownie, kamera zostanie wyłączona.

2-3 Jeśli zainstalowano dwie kamery,

Po pojedynczym naciśnięciu przycisku, 🔳 "cam1" pokaże pierwszy obraz "cam2" pokaże drugi obraz po ponownym naciśnięciu przycisku

3. Komunikacja wewnątrz domu (interkom) po podłączeniu dodatkowego monitora

3-1 Naciśnij przycisk 🎽 aby uzyskać połączenie z dodatkowym monitorem

3-2 podczas naciskania słychać dzwonek.

3-3 Zwolnij przycisk 🎽 i użyj przycisk 🦨 aby rozpocząć rozmowę .

# Wykrywanie i rozwiązywanie problemów

Jeśli problem nadal występuje mimo zastosowania rozwiązań podanych poniżej, należy skontaktować się z naszym działem pomocy technicznej

# Jednostka całkowicie wyłączona (światło zasilania nie świeci się)

- przewód zasilający jest źle podłączony do gniazda lub brak zasilania.

- należy sprawdzić, czy przełącznik ON/OFF jest na pozycji ON

# Niewystarczająca głośność w czasie łączenia się z innymi jednostkami

- należy dopasować głośność za pomocą przycisku na monitorze

# Słaba jakość obrazu wyświetlanego na monitorze

 należy upewnić się, że obiektyw zewnętrznej kamery jest czysty (należy usunąć przezroczystą taśmę przyklejoną na obiektywie po zainstalowaniu kamery)

- po deszczu lub gdy zewnętrzna temperatura jest bardzo niska, obiektyw kamery może zaparować. Jednak nie jest to wada produktu; jego normalne funkcjonowanie będzie przywrócone kiedy wilgoć odparuje

 - wpływ na obiektyw kamery może mieć bardzo jasne bezpośrednie światło słoneczne lub sztuczne światło uliczne lub domowe. W czasie instalacji, jeśli jest to możliwe, należy wybrać miejsce osłonięte od bezpośredniego źródła światła.

# Można dzwonić i się komunikować, jednak brak sygnału audio

Upewnij się, że przewody pomiędzy jednostką monitora a jednostką kamery są prawidłowo podłączone.